# KİŞİSEL İŞLEMLERİM/KULLANICI İÇERİK ŞABLONLARI

Her kullanıcının ulaşabildiği bu ekranda;

1-Kullanıcı İçerik Şablonları

2-Sık Kullanılanlar

3-Kullanıcı Varsayılan Yönetimi

| Kişisel İşlemler              | im                   |                                     |
|-------------------------------|----------------------|-------------------------------------|
|                               | Kullanıcı            | Tercihleri                          |
| Kullanıcı İçerik<br>Şablonlan | sik<br>Kullanılanlar | Kullanıcı<br>Varsayılan<br>Yönetimi |

## **ŞABLONLAR**

Kişisel İşlemlerim modülünün altında bulunan Kullanıcı İçerik Şablonları, kullanıcıların evrak işlemlerinde kullanmak üzere kendilerine ait şablon yazı kaydedebilmesi için kullanılır.

Kullanıcılar standart yazışmalarını evrak oluşturma işleminde tekrar tekrar yazmak yerine bu yazıları şablon olarak kaydederek evrak oluşturma işlemi esnasında bu şablonları kullanabilirler. Kullanıcı içerik şablonları kullanıcıya ait olup başka bir kullanıcı tarafından görüntülenemeyecektir.

## YENİ ŞABLON EKLEME

Kullanıcı İçerik Şablonları menüsünde Yeni Şablon oluştur butonuna basarak Şablon başlığını oluştururuz daha sonrasında aktifleşen editöre sürekli kullanacağımız yazıyı oluştururuz.Oluşturduğumuz yazı tamamlandıktan sonra kaydet seçeneği ile şablon oluşturma işlemi tamamlanmış olur.

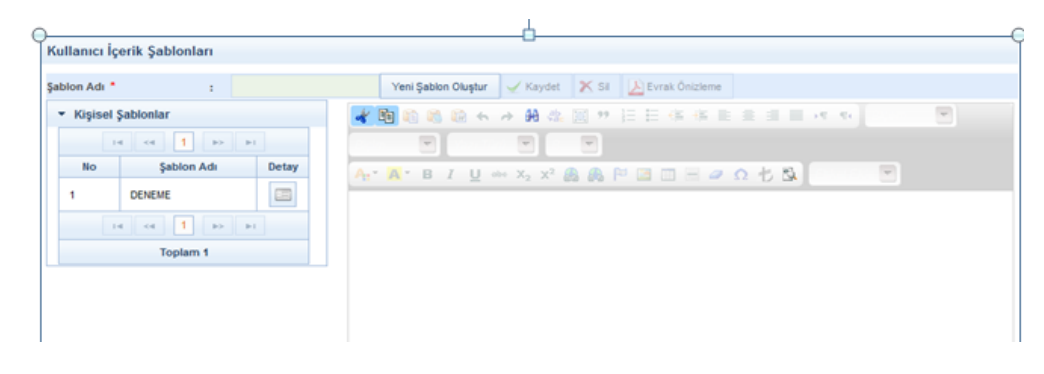

| k | Kullanıcı İç | erik Şablonları    |         |                                                                                                    |
|---|--------------|--------------------|---------|----------------------------------------------------------------------------------------------------|
| ş | ablon Adı *  | : <mark>iç`</mark> | /AZIŞMA | Yeni Şablon Oluştur 🖌 Kaydet 🕅 Kal                                                                                                    |
|   | ▼ Kişisel    | Şablonlar          |         | 💞 🗐 🛍 🕲 🏍 🔶 🏘 🏨 🧱 🦻 🤋 汪 臣 傳 傳 副 書 書 〓 🗾 💶 🗣 🕞                                                                                                    |
|   | 1            | 4 <4 <b>1</b> >> > | 1       | Normal 🔽 Times N 🔽 1 💌                                                                                                    |
|   | No           | Şablon Adı         | Detay   | 🗛 🕆 🧧 ۲ 📙 👐 🗴 2 x² 🇶 🙈 🏁 🖾 📰 🗏 🥔 🎊 🏷 Kaynak 🖏 Eliket Ekle 💌                                                                                                    |
|   | 1            | DENEME             |         | Lorem ipsum dolor sit amet, consectetur adipiscing elit. Aliquam congue nunc at orci mollis, et sollicitudin lev                                                                                                    |
|   |              |                    |         | dui consecteur dignissim. Fusce ac rhoncus augue, eu gravida lectus. Mauris ac magna ribh. Morbi dictum fermentan<br>Les utilizies de la consecteur dignissim. Fusce ac rhoncus augue, eu gravida lectus. Mauris ac magna ribh. Morbi dictum fermentan<br>Les utilizies de la consecteur dignissim. Fusce actiones al lectus de la consecteur dignissime traditiones de la consecteur dignissime traditiones de |
|   |              | Toplam 1           |         | sed, semper laoreet lorem. Nunc porttitor laoreet sapien ut gravida. Nunc egestas metus conseguat, hendrerit velit ege                                                                                                    |

Leo, ut dignissim metus pharetra eget. Done Lareet elieffend lacus sed scelerisque. Sed erat risus, thicidunt at magna sed, semper laoreet lorem. Nunc portitor laoreet esapien ut gravida. Nunc egestas metus consequat, hendrerit veilt eget, elementum tortor. Cras at tellus sit amet tellus maximus posure. Nullam eliefend quars neci tectus utiricies placerat. Nulla vulputate eu felis vel finibus. Proin vulputate nec justo in faucibus. Ut risus felis, molestie at nulla ac, pharetra consequat ex. Fusce et aliquam ligula. Maecenas id finibus nisi. Integer mollis pisum quis efficitur sagtits. Vestibulum ante lipsum prins in faucibus cort luctus et utiricies placerat. Nulla vulputate eu felis vel finibus. Proin vulputate nec justo in faucibus. Ut risus felis, molestie at nulla ac, pharetra consequat ex. Fusce et aliquam ligula. Maecenas id finibus nisi. Integer mollis pisum quis efficitur sagtits. Vestibulum ante lipsum prins in faucibus cort luctus et ultrices posuree cubila Curae; Integer ulctus mi in dapibus pharetra. Fusce interdum lorem porta lacus finibus, ac cursus tellus pretium. Phasellus eu dolor convalits, porta sem at, mollis orci. Avenens suscipit dignissim emin non lobortis. Ettam dignissim eros quam, eget vestibulum ipsum vulputate in. Nulla facilisi. Quisque vehicula uma quis orci commodo, vitae accumsan diam sollicitudin. Sed eget ante uma. Morto liacinia erat libero, ornare posurer pustur turum at. Duis elementum orci sit amet outla facuita formation.

eros quam, eger vesubulum ipsum vulputate in. Nulla tacinis. Cuisque venicula uma quis orci comimodo, vitae accumsan diam sollicitudin. Sed eget ante uma. Morbi lacinia erat libero, omare posuere metus rutrum at. Duis elementum orci sit amet nulla fermentum, omare condimentum augue egetass. Praesent lobotins non metus eget lobotins. Aliquam a metus neque. Cras egetas omare dictum. Integer ut uma molestie, varius ligula vitae, volutpat uma. Morbi a vestibulum orci. Cras tristique fermentum mi id euismod. Aenean sit amet portitior arcu, vel convallis purus. Vestibulum eget dapibus velit. Mauris consequat uma tempus mauris interdum, vel viverra odio luctus. Fusce ultricles, neque eget dictum vestibulum, dul purus accumsan nulla, nec vulputate ligula felis ut orci. Nullam posuere eleifend ipsum quis viverra. Praesent ulamocorper gravida mi quis pretium. Praesent vulputate mauris nec nisl molestie, sed dictum orci sollicitudin. Sed ono purus eu risus pellentesque pellentesque. Divise velicula tera sapien dignissim a. Vestibulum ante lipsum primis in faucibus oro luctus et ultrices posuere cubilia Curae; Fusce sit amet varius libero. Morbi nec felis sed libero pellentesque bibendum id in arcu. Aliquam erat volutpat. Sed velit justo, matis vel erat laculis, tempor vehicula lectus. Integer tempus eleifend nisi in tincidunt. Vestibulum volupat pulvinar lorem vitae dictum. Ut maximus, tellus vitae mollis vehicula, orci arcu facilisi pisum, et en ollis metus tellus a crisus. Maecenas auctor, veli sit amet cursus aliquet, lectus est suscipit fectus, vivera tempus eros elit in mauris. Morbi vulputate elementum neque id elementum. Aliquam pharerta sen vel elit ultrices, quis ullamcorper nisi ullamcorper. Donec tortor turpis, feugiat quis ex non, tempus venenatis erat. Phasellus non lorem vel elit facilisis posuere. Nam metus mauris, lacinia et ex eget, viverra porta turpis.

İÇERİK ŞABLON GÜNCELLEME: Kullanıcı içerik şablonları ekranına girildiğinde ekranın sol tarafında sistemde kayıtlı şablonlar listelenecektir. Güncellenmek istenen şablon listeden bulunarak şablonun

yanında bulunan

butonuna basılarak şablonun görüntülenmesi sağlanır. Ardından, şablon

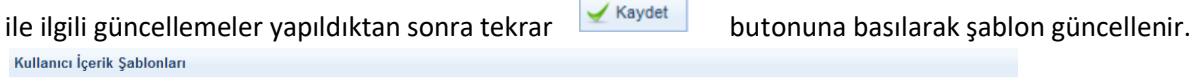

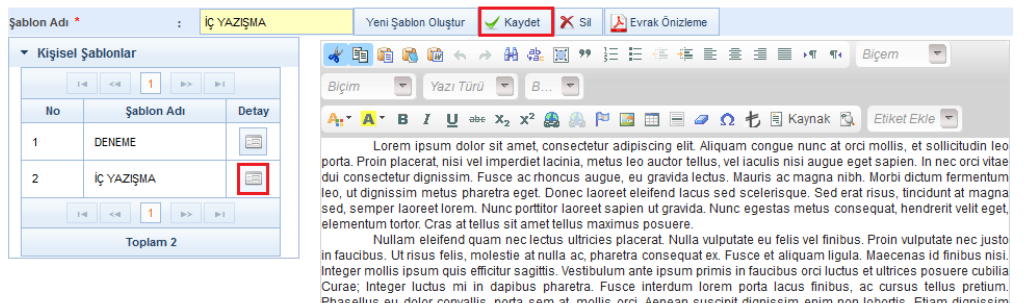

elementum tortor. Cras at tellus sit amet tellus maximus posuere. Nullam elefend quam neclectus ultrices placerat. Nulla vulputate eu felis vel finibus. Proin vulputate nec justo in faucibus. Ut risus felis, molestie at nulla ac, pharetra consequat ex. Fusce et aliquam ligula. Maecenas id finibus nisi. Integer molitis josum quise efficitur sagittis. Vestibulum ante ipsum primis in faucibus orci luctus et ultrices posuere cubilia Curae; Integer luctus mi in dapibus pharetra. Fusce interdum lorem porta lacus finibus, ac cursus tellus pretium. Phaselius eu doir convalis, porta sem at, molitis orci. Aenean suscipit dignissim enim non lobortis. Etiam dignissim eros quam, eget vestibulum ipsum vulputate in. Nulla facilisi. Quisque vehicula urma quis orci commodo, vitae accumsan diam sollicitudin. Sed eget ante urma. Morbi lacinia erat libero, omare posuere metus rutrum at. Duis elementum orci sit amet nulla fermentum, ornare condimentum augue egestas. Praesent lobottis non metus eget lobottis. Alquam a metus neque. Cras egestas omare dictum. Integer ul urma molestie, varius ligula vitae, volutpat urma. Morbi a vestibulum orci. Cras tristique fermentum, mi d euismod. Aenean sit amet portitor arcu, vel convalis purus. Vestibulum eget dapibus velit. Mauris consequat urma tempus mauris interdum, vel viverra odio luctus. Fusce ultricies, neque eget dictum vestibulum, dui purus accumsan vastibulutate ligula telis ut orci. Nullam posure elefend ipsum quis vivera. Vestibulum atte insue rui rusu pellentesque pellentesque. Nulla molis tibero dui, a pharetra aspien dignissim a Vestibulum ante ipsum primis in faucibus orci luctus et ultrices posuere cubilia Curae; Fusce sit amet varius libero. Morbi nec felis sed libero pellentesque bibendum id in arcu. Aliquam erat voluptat Sed velit justis, mattis vel erat laculis, tempor vehicula lectus. Integer tempus eleifend nisi in tincidunt. Vestibulum voluptate juvinar lorem vitae dictum. Ut maximus, telius vitae moliis vehicua, ordi arcu facilisis ilisum, et moliis metus tellus a crisu posuere. Nam metus mauris, lacinia et ex eget, viverra porta turpis.

İÇERİK ŞABLON SİLME: Kullanıcı içerik şablonları ekranına girildiğinde; ekranın sol tarafında sistemde kayıtlı şablonlar listelenecektir. Silinecek şablon listeden bulunarak şablonun yanında bulunan

butonuna basılarak şablonun görüntülenmesi sağlanır. Ardından, butonuna basılarak şablon silinir.

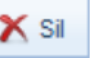

Kullanıcı İçerik Şablonları

| Şa | blon Adı *                  |            | :    | iç ya | AZIŞMA |
|----|-----------------------------|------------|------|-------|--------|
|    | <ul> <li>Kişisel</li> </ul> | Şablonlar  |      |       |        |
|    |                             |            |      |       |        |
|    | No                          | Şablon Ac  | di 👘 |       | Detay  |
|    | 1                           | DENEME     |      |       |        |
|    | 2                           | İÇ YAZIŞMA |      |       |        |
|    |                             |            |      |       |        |
|    |                             | Toplam 2   |      |       |        |

| Yeni Şablon Oluştur 🖌 Kaydet 🔀 Sil 🔑 Evrak Önizleme                                                                                                    |
|----------------------------------------------------------------------------------------------------|
| ✔ 閏 🎕 🎕 🐟 🔶 🏘 🏨 🔟 🤊 汪 田 🤃 博 副 🛎 🗐 🕶 🛛 Biçem 👘 💌                                                                                                    |
| Biçim 💽 Yazı Türü 💌 B 💌                                                                                                    |
| 🗛 - 🖌 - 🖪 🖌 U 🔤 X2 X2 🍔 🙈 🏴 🖾 🖽 🖃 🥔 Ω 🤣 🗟 Kaynak 🖏 Etiket Ekle 💌                                                                                                    |
| Lorem ipsum dolor sit amet, consectetur adipiscing elit. Aliquam congue nunc at orci mollis, et sollicitudin leo<br>porta. Proin placerat, nisi vel imperdiet lacinia, metus leo auctor tellus, vel iaculis nisi augue eget sapien. In nec orci vitae<br>dui consectetur dignissim. Fusce ac rhoncus augue, eu gravida lectus. Mauris ac magna nibh. Morbi dictum fermentum |

leo, ut dignissim metus pharetra eget. Donec laoreet eleifend lacus sed scelerisque. Sed erat risus, tincidunt at magna sed, semper laoreet lorem. Nunc portitior laoreet sapien ut gravida. Nunc egestas metus consequat, hendrerit veilt eget, elementum tortor. Cras at tellus sit amet tellus maximus posuere. Nullam eleifend quam nec lectus ultricies placerat. Nulla vulputate eu felis vel finibus. Proin vulputate nec justo in faucibus. Ut risus felis, molestie at nulla ac, pharetra consequat ex. Fusce et aliquam ligula. Maecenas id finibus nisi. Integer mollis ipsum quis efficitur sagittis. Vestibulum ante ipsum primis in faucibus out luctus et ultrices posuere cubilia Curae; Integer nuctus mi in dapibus pharetra. Fusce interdum lorem porta lacus finibus, ac cursus tellus pretium.

Integer mollis ipsum quis efficitur sagittis. Vestibulum ante ipsum primis in faucibus orci luctus et ultrices posuere cubilia Curae; Integer luctus mi in dapibus pharetra. Fusce interdum lorem porta lacus finibus, ac cursus tellus pretium. Phasellus eu dolor convallis, porta sem at, mollis orci. Aenean suscipit dignissim enim non lobortis. Etiam dignissim eros quam, eget vestibulum ipsum vulputate in. Nulla facilisi. Quisque vehicula urna quis orci commodo, vitae accumsan diam sollicitudin. Sed eget ante urna.

Morbi lacinia erat libero, ornare posuere metus rutrum at. Duis elementum orci sit amet nulla fermentum, ornare condimentum augue egestas. Praesent lobortis non metus eget lobortis. Aliquam a metus neque. Cras egestas ornare dictum. Integer ut urna molestie, varius ligula vitae, volutpat urna. Morbi a vestibulum orci. Cras tristique fermentum mi id euismod. Aenean sit amet portitior arcu, vel convallis purus. Vestibulum eget dapibus velit. Mauris consequat urna tempus mauris interdum, vel viverra odio luctus. Fusce ultricies, neque eget dictum vestibulum, dui purus accumsan nulla, nec vulputate ligula felis ut orci. Nullam posuere eleifend ipsum quis viverra.

Praesent ullamcorper gravida mi quis pretium. Praesent vulputate mauris nec nisl molestie, sed dictum orci sollicitudin. Sed non purus eu risus pellentesque pellentesque. Nullam mollis libero dui, a pharetra sapien dignissim a. Vestibulum ante ipsum primis in faucibus orci lutcus et utirices posuere cubilia Curae; Fusce sit amet varius libero. Morbi nec felis sed libero pellentesque bibendum id in arcu. Aliquam erat volutpat.

Sed velit justo, mattis vel erat iaculis, tempor vehicula lectus. Integer tempus eleifend nisi in tincidunt. Vestibulum volutpat pulvinar lorem vitae dictum. Ut maximus, tellus vitae mollis vehicula, orci arcu facilisis ipsum, et mollis metus tellus ac risus. Maecenas auctor, velit sit amet cursus aliquet, lectus est suscipit lectus, viverra tempus eros elit in mauris. Morbi vulputate elementum neque id elementum. Aliquam pharetra sem vel elit ultrices, quis ullamcorper nisi ullamcorper. Donec tortor turpis, feugiat quis ex non, tempus venenatis erat. Phasellus non lorem vel elit facilisis posuere. Nam metus mauris, lacinia et ex eget, viverra porta turpis.

#### HAZIRLANAN ŞABLONU KULLANMA

Hazırlanan kullanıcı içerik şablonunu kullanmak için, evrak oluşturma ekranında tıklanır.

U.

butonuna

| t 📰 📰 📢 Bijsem 💌 Normal 💌 Times N 💌 12pt 💌<br>🕂 🖏 🗟 Kaynak   🔎 🔄 🖬 💕 🗳 🗇 Dejšųstiik Modu 🗇 Orjinal Hali 🕸 Son Hali 🕸 Kangem 📓 |
|----------------------------------------------------------------------------------------------------|
| Otomatik                                                                                                    |
| mieri<br>Ξ Ξ<br>Ω                                                                                                    |

Açılan ekranda, şablonlar listesinden kullanılacak şablon seçilip ve şablon editöre uygulanmış olur.

| buto | nu | tik | lanai | ак |
|------|----|-----|-------|----|

Uygula

| blonlar:                                                                                          | İÇ YAZIŞMA (K)                                                                                                    |                                  |
|---------------------------------------------------------------------------------------------------|----------------------------------------------------------------------------------------------------|----------------------------------|
| Önizleme                                                                                          | ]                                                                                                    |                                  |
|                                                                                                   |                                                                                                    |                                  |
| sollicitudin<br>augue ege<br>lectus. Ma<br>laoreet ele<br>Nunc portt<br>tortor. Cras              | orem ipsum dolor sit amet, consectetur adipiscing elit. Aliquam congue nunc at orci mollis,<br>n leo porta. Proin placerat, nisi vel imperdiet lacinia, metus leo auctor tellus, vel iaculis ni<br>et sapien. In nec orci vitae dui consectetur dignissim. Fusce ac rhoncus augue, eu gravic<br>auris ac magna nibh. Morbi dictum fermentum leo, ut dignissim metus pharetra eget. Done<br>eifend lacus sed scelerisque. Sed erat risus, tincidunt at magna sed, semper laoreet loren<br>titor laoreet sapien ut gravida. Nunc egestas metus consequat, hendrerit velit eget, elementur<br>is at tellus sit amet tellus maximus posuere.                                                                                          | si<br>la<br>n.<br>m <sup>≣</sup> |
| N<br>vulputate i<br>aliquam liq<br>ipsum prir<br>pharetra.<br>convallis,<br>quam, ege<br>accumsan | Iullam eleifend quam nec lectus ultricies placerat. Nulla vulputate eu felis vel finibus. Pro<br>nec justo in faucibus. Ut risus felis, molestie at nulla ac, pharetra consequat ex. Fusce o<br>igula. Maecenas id finibus nisi. Integer mollis ipsum quis efficitur sagittis. Vestibulum ani<br>mis in faucibus orci luctus et ultrices posuere cubilia Curae; Integer luctus mi in dapibu<br>Fusce interdum lorem porta lacus finibus, ac cursus tellus pretium. Phasellus eu dol<br>porta sem at, mollis orci. Aenean suscipit dignissim enim non lobortis. Etiam dignissim erc<br>et vestibulum ipsum vulputate in. Nulla facilisi. Quisque vehicula urna quis orci commodo, vita<br>n diam sollicitudin. Sed eget ante urna. | n<br>e<br>is<br>or<br>is         |
| M<br>fermentum<br>metus neo<br>Morbi a ve                                                         | Norbi lacinia erat libero, ornare posuere metus rutrum at. Duis elementum orci sit amet nul<br>n, ornare condimentum augue egestas. Praesent lobortis non metus eget lobortis. Aliquam<br>que. Cras egestas ornare dictum. Integer ut urna molestie, varius ligula vitae, volutpat urna<br>estibulum orci. Cras tristique fermentum mi id euismod. Aenean sit amet portitor arcu, v<br>gunus. Mastibulum eget danibus volit. Mauris consequent urna tempus mauris interdum v                                                                                                    | a<br>a<br>a.<br>el               |
|                                                                                                   | Uygula Kapat                                                                                                    |                                  |

Uygula dedikten sonraki editörde görünen şekliye yazı tamamlanmış olur.

İl Tarım ve Orman Müdürlüğü

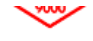

Sayı :45545271-041.02-Konu :

### DAĞITIM YERLERİNE

Lorem ipsum dolor sit amet, consectetur adipiscing elit, sed do eiusmod tempor incididunt ut labore et dolore magna aliqua. Ut enim ad minim veniam, quis nostrud exercitation ullamco laboris nisi ut aliquip ex ea commodo consequat. Duis aute irure dolor in reprehenderit in voluptate velit esse cillum dolore eu fugiat nulla pariatur. Excepteur sint occaecat cupidatat non proident, sunt in culpa qui officia deserunt mollit anim id est laborum.